1. Go to MPEF in ICAN Website or https://mpef.ican.org.np/, read the information provided there and click "Register" for the first-time entry.

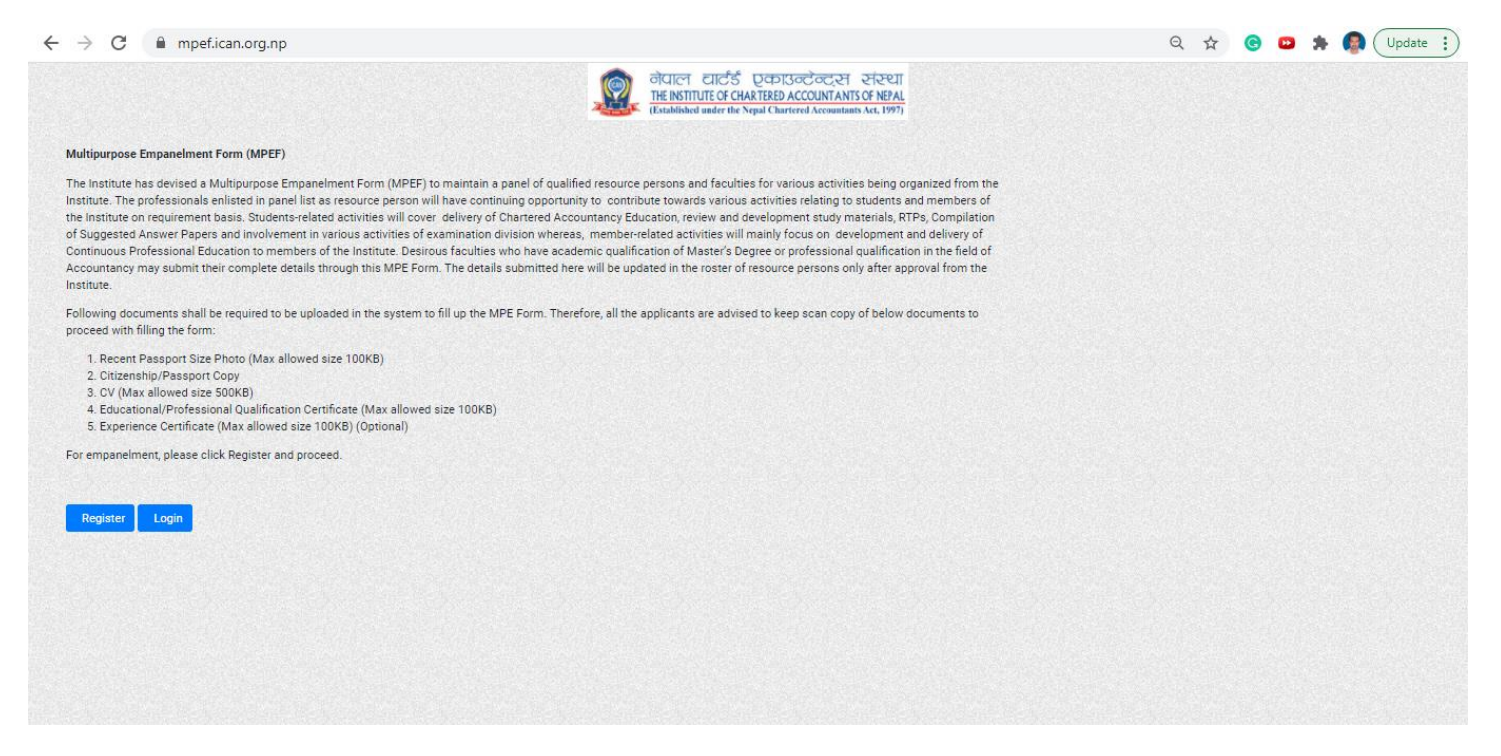

2. Provide your Full Name, Mobile Number and Email Address and create a password and Click Register. You need to remember password for future reference.

| ← → C @ mpef.ican.org.np/register • Q ·         | <b>☆</b> ( | * | Jpdate : |
|-------------------------------------------------|------------|---|----------|
| MPEF Registration                               |            |   |          |
| Full Name (in capital letter):                  |            |   |          |
| Mobile No.: Email:                              |            |   |          |
| Create Password: Re-Enter Password:             |            |   |          |
| Matched Register Already Registered? Login Here |            |   |          |
|                                                 |            |   |          |
|                                                 |            |   |          |
|                                                 |            |   |          |
|                                                 |            |   |          |
|                                                 |            |   |          |

Once you register, One Time Password (OTP) will be sent to your mobile number and email address, you
need to put the add (sum) of numbers you have received in both mobile number and email address and
proceed.

(Note- Check all the folders of email including promotion, spam and junk. If you still don't get OTP, then you can press the button "Resend" it and proceed.)

Let's see an example - OTP in mobile number is 20 OTP in email address is 10 11:03 📲 (n. 16. 🧟 34 \equiv 衬 Gmail Q Search mail 낦  $\bigcirc$ **(** .... < ICAN < Ô 4 001 R 0 ¢, D 31 Compose ┿ Noreply-ICAN 10:59 AM (18 minutes ago) ☆ Tuesday, 20 July 2021 to me 🔻 🔲 Inbox Starred Dear HIMAL DAHAL 20 is your number to 0 Meet sum with number from New meeting 10 is your number to sum with number from phone. (For example, 8 email. OTP in mobile is 2 and email is 4. Then, you should enter the sum Join a meeting 10:59 number of mobile and email i.e. 2+4=6 in OTP box) Hangouts + 👧 Himal -Enter the number 20+10 = 30 in check box and click verify.

|                                  | Enter Your OTP :                                                                                   |                                                                                                    |  |
|----------------------------------|----------------------------------------------------------------------------------------------------|----------------------------------------------------------------------------------------------------|--|
| Full Name (in capital letter):   | Please use the sum of numbers<br>Your OTP in mobile is 2 and em<br>number of mobile and email i.e. | s sent to mobile and email (For example,<br>nail is 4. Then, you should enter the sum of<br>2+4=6 in OTP box) |  |
| HIMAL DAHAL                      | 30                                                                                                 | ÷                                                                                                    |  |
| Mobile No.:                      |                                                                                                    |                                                                                                    |  |
| 9851365047                       |                                                                                                    | Verify Resend                                                                                                 |  |
| Create Password:                 |                                                                                                    | Re-Enter Password:                                                                                            |  |
|                                  |                                                                                                    |                                                                                                    |  |
| Register Already Registered? Log | jin Here                                                                                           | Matched                                                                                                    |  |
| Register Already Registered? Log | jin Here                                                                                           | Matched                                                                                                    |  |
| Register Already Registered? Log | jin Here                                                                                           | Matched                                                                                                    |  |
| Régister Already Régistered? Log | jin Here                                                                                           | Matched                                                                                                    |  |
| Register Already Registered? Log | jin Here                                                                                           | Matched                                                                                                    |  |
| Register Already Registered? Log | jin Here                                                                                           | Matched                                                                                                    |  |

4. Provide your mobile number and password and click Login.

| MPEF Login                                                               |               |          |   |  |  |
|--------------------------------------------------------------------------|---------------|----------|---|--|--|
| Your have successfully registered.Please Login now to fill more details. |               |          |   |  |  |
| Mobile No.                                                               |               |          | 1 |  |  |
| 9851365047<br>Password                                                   |               |          |   |  |  |
|                                                                          |               |          |   |  |  |
| Login                                                                    | Forgot your p | assword? | , |  |  |
|                                                                          |               |          |   |  |  |
|                                                                          |               |          |   |  |  |
|                                                                          |               |          |   |  |  |
|                                                                          |               |          |   |  |  |

#### 5. General Information:

Provide your ICAN Membership Number (If you are ICAN Member) otherwise leave blank, provide your address, alternative mobile number and email address (optional), recent photo, citizenship certificate or passport and Curriculum Vitae (CV) and Click 'Save & Next'.

| → C 🔒 mpef.ic | an.org.np/form                                                         |                                                  |                                                                         |                                                          | Q \$\$ | C | Ð | * 🙆 | Up |
|---------------|------------------------------------------------------------------------|--------------------------------------------------|-------------------------------------------------------------------------|----------------------------------------------------------|--------|---|---|-----|----|
|               |                                                                        | IHE INSTITUTE OF CH/<br>(Established under the N | AK IERED ACCOUNTANTS OF NEPAL<br>Sepal Chartered Accountants Act, 1997) |                                                          |        |   |   |     |    |
|               |                                                                        | Multipurpose Empanelment Form                    |                                                                         |                                                          |        |   |   |     |    |
|               | GENERAL INFORMATION QUALIFIC                                           | ATION / CERTIFICATION / EXPERIENCE               | AREA OF ASSIGNMENT                                                      |                                                          |        |   |   |     |    |
|               | Full Name (in capital letter)*:                                        |                                                  |                                                                         |                                                          |        | ] |   |     |    |
|               | HIMAL DAHAL                                                            |                                                  |                                                                         |                                                          |        |   |   |     |    |
|               | ICAN Membership No: (For ICAN Members                                  | Only)                                            | Date of Enrollment: (For ICA                                            | AN Members Only)                                         |        |   |   |     |    |
|               |                                                                        |                                                  | mm/dd/yyyy                                                              |                                                          |        |   |   |     |    |
|               | Correspondence Address:                                                |                                                  |                                                                         |                                                          |        |   |   |     |    |
|               | Address *:                                                             |                                                  |                                                                         |                                                          |        |   |   |     |    |
|               | Mobile No.*:                                                           | Alternative Mobile No. :                         | Email *:                                                                | Alternative Email:                                       |        |   |   |     |    |
|               | 9851365047                                                             | optional                                         | cahimaldahal@gmail.com                                                  | optional                                                 |        |   |   |     |    |
|               | Please upload your Recent Photo *                                      | Citizen Certificate/ Passport                    | *                                                                       | CV *:                                                    |        |   |   |     |    |
|               | +                                                                      |                                                  | +                                                                       | Choose File No file chosen                               |        |   |   |     |    |
|               |                                                                        |                                                  |                                                                         | Note:<br>1. Upload CV<br>2. Maximum allowed size: 500KB. |        |   |   |     |    |
|               | Note:<br>1. Supported format.*.jpeg<br>2. Maximum allowed size: 100KB. |                                                  |                                                                         |                                                          |        |   |   |     |    |
|               | Save & Next                                                            |                                                  |                                                                         |                                                          |        |   |   |     |    |

### 6. Qualification/Certification/Experience:

- A. Highest Qualification; It is mandatory field, firstly you can select either Academic or Professional qualification. For supporting document, you can use transcript or mark-sheet or certificate of highest qualification. Click Add and you can add another highest qualification i.e., if you have selected professional qualification first then you can select academic qualification and fill the required fields and click Add again. All added qualifications will display on the page, you can edit or delete them for correction if necessary.
- B. **Certification**; it is an optional field, you need to provide details if your certification courses are relevant for the areas of assignment you are interested for, you can provide certification details of relevant subject and click Add. You can also provide multiple certifications details by individual entries and click Add every time. All added qualifications will display on the page, you can edit or delete them for correction if necessary.
- C. Experience; it is an optional field, you need to provide details if your experiences are relevant for the areas of assignment you are interested for, you can provide detail of experience with related supporting documents i.e. Job offer or experience letter for job holders, firm registration documents or other registration documents for practioners and freelancers, book cover page or article page for writers etc. You can also provide multiple experiences details by individual entries and click Add every time. All added qualifications will display on the page, you can edit or delete them for correction if necessary.

|                                                                                                    |                                     |                               | A DECIMA                                                                                          | hod ander the Ne | pal Chartened Accountants Act, 1997) |                                      |                                |        |  |
|----------------------------------------------------------------------------------------------------|-------------------------------------|-------------------------------|---------------------------------------------------------------------------------------------------|------------------|--------------------------------------|--------------------------------------|--------------------------------|--------|--|
|                                                                                                    |                                     |                               | Multipurp                                                                                         | pose Emj         | panelment Form                       |                                      |                                |        |  |
| GENERAL INFORMATION                                                                                | QUALIFICATION / CERTIFICATION / EXP | AREA OF A                     | SSIGNMENT                                                                                         |                  |                                      |                                      |                                |        |  |
| Highest Gualification:                                                                             |                                     |                               |                                                                                                   |                  |                                      |                                      |                                |        |  |
| Type ":                                                                                            |                                     | Qualification *:              |                                                                                                   |                  | Specify if Others:                   |                                      | University/Institute *:        |        |  |
| Please select                                                                                      | ¥                                   | Choose Qualification          |                                                                                                   | ~                |                                      |                                      |                                |        |  |
| Specialization:                                                                                    |                                     | Year *:                       |                                                                                                   |                  | Upload Supporting Document *:        |                                      | Note:                          |        |  |
|                                                                                                    |                                     |                               |                                                                                                   |                  | Choose File No file chosen           |                                      | 2. Medman allowed size: 100KB. |        |  |
| + ADD                                                                                              |                                     |                               |                                                                                                   |                  |                                      |                                      |                                |        |  |
| lype                                                                                               | Name                                | Year                          | Institute                                                                                         | Speciale         | auton                                | Ouslitication Image                  |                                | Action |  |
| Academic                                                                                           | Masters                             | 2021                          | ти                                                                                                | Finance          |                                      |                                      |                                | æ      |  |
|                                                                                                    |                                     |                               |                                                                                                   |                  |                                      | <u></u>                              |                                |        |  |
|                                                                                                    |                                     |                               |                                                                                                   |                  |                                      |                                      |                                |        |  |
| Certification Courses:                                                                             |                                     |                               |                                                                                                   |                  |                                      |                                      |                                |        |  |
| Subject:                                                                                           |                                     |                               | Certifying Institute:                                                                             |                  |                                      | Duration:                            |                                |        |  |
|                                                                                                    |                                     |                               |                                                                                                   |                  |                                      |                                      |                                |        |  |
| Year:                                                                                              |                                     |                               | Upload Certificate:                                                                               |                  |                                      | Note:<br>1. Upland qualification     |                                |        |  |
|                                                                                                    |                                     |                               | Choose Pile No hie chosen                                                                         |                  |                                      | 2. Maximum allowed allo              | se: 100KB.                     |        |  |
|                                                                                                    |                                     |                               |                                                                                                   |                  |                                      |                                      |                                |        |  |
| + ADO                                                                                              |                                     |                               |                                                                                                   |                  |                                      |                                      |                                |        |  |
| + ADD<br>Subject                                                                                   | Certifying Institute                |                               | Duration                                                                                          |                  | Year Cert                            | fication image                       | Actor                          |        |  |
| + ADD<br>Subject                                                                                   | Cartifying Institute                |                               | Duration                                                                                          |                  | Year Certs                           | hoution image                        | Actor                          | •      |  |
| + ACIO<br>Sulgest<br>Experience:                                                                   | Carthying Institute                 |                               | Duration                                                                                          |                  | Year Cert                            | tipation Image                       | Actor                          |        |  |
| ADD     Subject     Experience:     Piesse provide relevant info                                   | Centrying Institute                 | rest you are applying for. Ye | Duration                                                                                          | In your CV.      | Year Cert                            | fiçarlıcın İmage                     | Actor                          | ×      |  |
| ADD     Subject     Experience:     Please provide relevant into     Type:                         | Centrying Institute                 | rest you are applying for. Ye | Dursteen                                                                                          | In your CV.      | Year Carl                            | hartan Imege<br>Office Institute Nar | Adar<br>N.                     | •      |  |
| ADD     Sulpert     Deperfence:     Press provide relevant info     Type:     Press satisf         | Desitying Institute                 | rest you are applying for 10  | Durateen                                                                                          | in your CV.      | Year Cert                            | OficeInstate Nar                     | Adar<br>16.                    |        |  |
| + ACC<br>Subject<br>Experience:<br>Press provide re-exact into<br>Type:<br>Press select<br>Provide | Certifying Institute                | rest you are applying for. Y  | Duration<br>to can mention all other expensions<br>Experiments Detail:<br>Major Responsibilities: | in your CV.      | Your Curt                            | Officerinstitute Nam                 | Adar<br>92                     |        |  |
| + ACC<br>Subject<br>Experience:<br>Peace pounde research into<br>Type:<br>Peace search<br>Peace    | Centrying Institute                 | rest you are applying for 10  | Duration<br>vu can mention all other aspeniences<br>Experience Datati<br>Major Responsabilities:  | in your Old      | Year Cart                            | Office/Institute Nar                 | Autor<br>No:                   | •      |  |

### 7. Area of Assignment:

Provide the area of assignment of your interest to work with ICAN. You can select all assignments you are interested irrespective of students' education, examination or member's activities. However, your selection should match with your qualification, certifications or experiences you have provided in the form.

A. **Students;** Select individual level, subject and category for the assignment of interest. However, you can add multiple areas of assignments and click Add. You can also provide multiple areas of interest of multiple level, subjects and categories by individual entry and click Add every time. All added details will display on the page, you can edit or delete them for correction if necessary.

eg. If you are interested to be a faculty of Accounting and Law of CAP I and CAP II level for Study Material Development and conducting Live/Recorded Classes and answer paper evaluation; you need to add details separately for level, subject, category and areas of assignment. Further, i.e. you need to

Select CAP I > Fundamentals of Accounting > CA Students – Education > Study Material Update and Development, Conduct live/recorded classes. Click Add.

Then select CAP I > Mercantile Laws > CA Students – Education > Study Material Update and Development, Conduct live/recorded classes. Click Add.

Then select CAP II > Advanced Accounting > CA Students – Education > Study Material Update and Development, Conduct live/recorded classes. Click Add.

Then select CAP II > Corporate and Other Laws > CA Students – Education > Study Material Update and Development, Conduct live/recorded classes. Click Add.

Select CAP I > Fundamentals of Accounting > CA Students – Examination > Answer Paper Evaluation. Click Add. Then select CAP I > Mercantile Laws > CA Students – Education > Answer Paper Evaluation. Click Add.

Then select CAP II > Advanced Accounting > CA Students – Education > Answer Paper Evaluation. Click Add. Then select CAP II > Corporate and Other laws > CA Students – Education > Answer Paper Evaluation. Click Add.

### B. Members;

C. Select individual subject and areas of assignment and click Add. All added details will display on the page, you can edit or delete them for correction if necessary.

Eg. If you are interested to be a faculty of NFRS and NSA for CPE training and preparation of CPE materials, then

Select NFRS/IFRS/NAS/IAS > Online/Physical CPE Training, Preparation of CPE Materials. Click Add. Select NSA/ISA > Online/Physical CPE Training, Preparation of CPE Materials. Click Add.

| C 🔒 mpef.i | can.org.np/form                                                                                                    | Q 4    | · · · · | 🗯 🧔 Update 🚦 | ) |
|------------|----------------------------------------------------------------------------------------------------|--------|---------|--------------|---|
|            | (Established under ihr Nepul Chartered Accountants Act, 1997)<br>Multipurpose Empanelment Form                                                                                                |        |         |              | • |
|            | GENERAL INFORMATION QUALIFICATION / CERTIFICATION / EXPERIENCE AREA OF ASSIGNMENT                                                                                                    |        |         |              |   |
|            | Students:                                                                                                    |        |         |              |   |
|            | Level *:     Subject *:     Category *:       Please select     Please select     Please select       Area of Assignment *: (You can select multiple assignment at a time )     Please select | ~      |         |              |   |
|            | Nothing selected    ADD                                                                                                    |        |         |              |   |
|            | Level Subject Category Area of Assignment                                                                                                    | Action |         |              |   |
|            | Members:                                                                                                    |        |         |              |   |
|            | Subject *:     Area of Assignment *: ( You can select multiple assignment at a time )       Please select     v       Nothing selected     *                                                  |        |         |              |   |
|            | + ADD                                                                                                    |        |         |              |   |
|            | Subject Area of Assignments Actions                                                                                                    |        |         |              |   |
|            |                                                                                                    | Submit |         |              |   |

## 8. Final Submit:

Click Submit to final Submit the form. After submission your documents and information will be verified and decision regarding approval and rejection of MPEF. If your form is rejected, then you need to resubmit the form by providing the details mentioned in your email for rejection.

# **Disclaimer:**

- Multi-Purpose Empanelment Form (MPEF) is for empanelment of faculties in the roster of resource person of ICAN and does not guarantee the assignment shall be allocated on the basis of approval of empanelment.
- Approved faculties will be called for their interest or proposals for assignment on required basis only.
- Approved faculties may be asked for additional information and documents, if necessary.
- Faculties may be rejected on not providing required/relevant information.